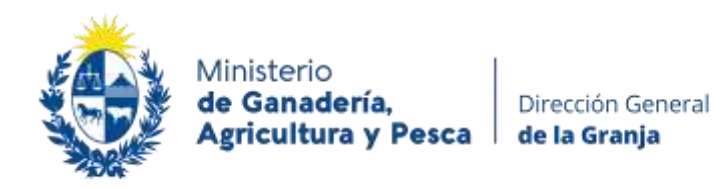

## INSTRUCTIVO

## Registro y declaración de existencia en cámaras frigoríficas

### <u> Paso 1 - Registro</u>

Si usted es nuevo usuario debe registrarse creando un usuario en el sistema. Ingresando al link: <u>https://www.mgap.gub.uy/camaras/declaracion.aspx</u>

- 1) Debe ingresar su número de RUT
- 2) Presionar en "Si es usuario nuevo regístrese aquí"

|                        |                                                                         | DEREACTION OF MENTAL DE LA ORANAA<br>Declaración Junite de Excession<br>de Catagorie Frégorielles                                                                               |
|------------------------|-------------------------------------------------------------------------|----------------------------------------------------------------------------------------------------|
| Datast pros            | entarise las Declaracienes Menseal<br>Las declaraciones deberán reellas | za nocumentante.<br>es de Enlatercias de productos hartificationies a la hora caro dal 1º de cada mes.<br>ras distito de los primeros cinco (5) días hábiles dal mes en carso - |
| ing<br>NJT<br>Companie | ress of sistema-                                                        |                                                                                                    |
|                        | Coltrar                                                                 | Child a converter                                                                                                    |

3) Complete los datos de la empresa solicitados.

Razón social, dirección, departamento, contraseña, repetir contraseña, teléfono, correo electrónico y completar <u>todos</u> los datos de las cámaras que posea (Número, Nombre, Dirección, Departamento, Padrón, Cuenta de UTE, Metros Cúbicos, Tipo y Estado).

|                                                                                                    |            |                |                  |      |            |         |          |        |                              | - |     |
|----------------------------------------------------------------------------------------------------|------------|----------------|------------------|------|------------|---------|----------|--------|------------------------------|---|-----|
| Ref :                                                                                                    |            |                |                  |      |            |         |          |        |                              |   |     |
| Name and                                                                                                    |            | 9              |                  |      |            |         |          |        |                              |   |     |
| inerite .                                                                                                    |            |                |                  |      |            |         |          |        |                              |   |     |
| Destantes                                                                                                    |            | feeting of the | - m              |      |            |         |          |        |                              |   |     |
| (amonto)                                                                                                    |            |                |                  |      |            |         |          |        |                              |   |     |
| feet unter the                                                                                                    |            |                |                  |      |            |         |          |        |                              |   |     |
| inere of the second second sec |            |                |                  |      |            |         |          |        |                              |   |     |
| Company on Company                                                                                                    |            |                |                  |      |            |         |          |        |                              |   |     |
| futo III Apro                                                                                                    |            | -              |                  |      |            |         |          |        |                              |   |     |
| Cimerox                                                                                                    |            |                |                  |      |            |         |          |        |                              |   |     |
| Noner South                                                                                                    | (insection |                | Destinants       | -    | Carrie 175 | Marcal. | Test .   | Crown. | 140100                       |   | -   |
|                                                                                                    |            |                | Constitution and | +    |            | 2.40    | -        |        | 141000                       |   | 152 |
|                                                                                                    |            |                | TRANSPORT OF     |      |            | 1.00    | 2100-000 |        | <ul> <li>— 101201</li> </ul> |   | 122 |
|                                                                                                    |            |                | factories and    | -    |            | 1.00    | -        | + 1000 | <ul> <li>interest</li> </ul> |   | 100 |
|                                                                                                    |            |                | Personal and     | -    |            | 1.0     | -        | + 1000 | 101223                       |   | 278 |
|                                                                                                    |            |                |                  | +    |            | 1.00    | -        |        | 181222                       |   | 178 |
|                                                                                                    |            |                |                  | 2000 |            |         |          |        |                              |   |     |
|                                                                                                    |            |                |                  | -    |            |         |          |        |                              |   |     |
|                                                                                                    |            |                |                  |      |            |         |          |        |                              |   |     |

4) Al finalizar presionar "Confirmar".

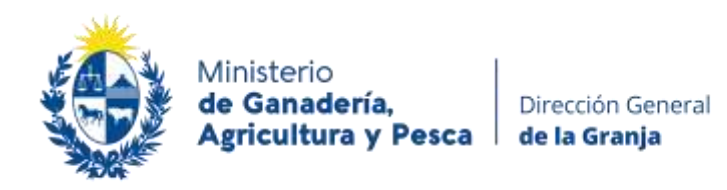

#### Paso 2 - Declaración de existencia mensual

Debe ingresar los primeros 5 días hábiles de cada mes a realizar la declaración de existencia en cámara. Declarará las existencias que haya tenido el ultimo día del mes anterior.

1) Ingrese RUT y contraseña, presione "confirmar"

| Contraction of the second second seco |                                                                                                    |
|----------------------------------------------------------------------------------------------------|----------------------------------------------------------------------------------------------------|
| Detten presentar<br>Las                                                                                                    | se las Declaraciones Mensuales de Existencias de productos hortifruticolas a la<br>declaraciones deberán restigarse dentro de los primeros cinco (5) días hábiles c |
| ingreso al sistema                                                                                                    |                                                                                                    |
| Ruf Usenstein<br>Detauste                                                                                                    |                                                                                                    |
|                                                                                                    |                                                                                                    |

- 2) Al ingresar en la página principal para realizar las declaraciones:
  - Verá las cámaras que usted registro al crear su usuario.
  - Aparecerá por defecto el mes y año a declarar
  - Podrá modificar sus datos personales o de las cámaras en "modificar datos de la empresa" >>
  - Podrá sacar reportes en Excel o PDF si así lo desea de todas sus cámaras, pudiendo cambiar el mes para obtener reportes de declaraciones anteriores.
     Importante: Seleccionar mes y presionar "renovar" para poder visualizar las declaraciones de meses anteriores.

| <u>ک</u>                   |                                         |    | DODUCTION GENERAL OF LA<br>Discussion Justice & Long<br>of Calaxy Transform | unania<br>cin |
|----------------------------|-----------------------------------------|----|-----------------------------------------------------------------------------|---------------|
| DECLARACIÓN DE CRISTEMENAS |                                         |    |                                                                             |               |
| au)<br>Yantai              | -                                       |    |                                                                             | >             |
|                            | Tana Basan<br>gata ani                  |    | Names and States                                                            |               |
|                            | ( ) ( ) ( ) ( ) ( ) ( ) ( ) ( ) ( ) ( ) | 14 |                                                                             |               |

3) Para realizar la declaración debe ingresar **individualmente** a cada cámara, utilizando los iconos a la derecha de la pantalla.

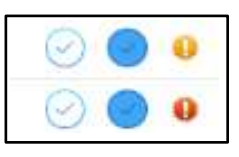

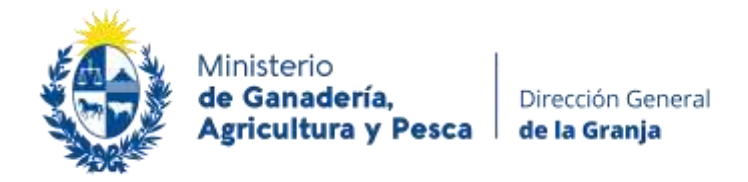

También podrá observar que se encuentran iconos "testigos", para una rápida visualización: - Sin declarar 🤑

- Sin existencia </u>
  - Con declaración 🕕
- Si no cuenta con existencia en cámara presione
   El icono testigo pasara a estar de color amarillo.
- Si tiene productos a declarar presione

| No                     |            |        | 7811          |            |                   |
|------------------------|------------|--------|---------------|------------|-------------------|
|                        |            |        |               |            |                   |
| ***                    |            |        | Phone Phone   |            |                   |
| Pacific de declaración |            |        | 100           |            |                   |
| Erenne                 | 123400708  |        |               |            | 1000              |
| Carana -               |            |        | 18            |            |                   |
| new and the            |            |        | jancas etti   |            |                   |
| (water law (to         |            |        | theorem       |            |                   |
| Figure                 |            |        | arresident to | ret starta |                   |
| Comm.                  |            |        | Sec.me        |            |                   |
| Declaration de evres   | none .     |        |               |            |                   |
| result                 | WORK       | ni Pe  | La Crigen     | Г          |                   |
| C. Samera              | *1         | e) 1.0 | internal or   |            |                   |
| R. Internet            | w 1        | r 18   | Assess w      |            |                   |
| 8 means                | e) -       | - 10   | Thereine      | Productos  |                   |
| 8. Second              | -          | r) 18  | Name -        | riouucios  |                   |
| 8. meaning             |            | - 10   | Name of       |            |                   |
|                        | 100000.000 |        |               |            |                   |
|                        |            |        |               |            |                   |
|                        |            |        |               |            | Concession of the |

Seleccione el producto a declarar, variedad, stock y origen. (Se declara en kilos) Cargue la totalidad de los productos.

Para finalizar presione "confirmar"

El icono testigo pasara a estar de color verde 🌒

4) Realizar este procedimiento para la totalidad de las cámaras.

#### Importante:

Si alguna cámara no fuera declarada, el icono testigo estará de color rojo 🤑 la empresa figurará omisa de declaración y es pasible de sanción.

En caso de presionar el botón de "sin existencia" por error, debe de ingresar a la cámara con el icono celectrica eliminar este dato, cargar los productos que usted desea declarar y presionar confirmar.

| Producto           | Varieda    | d           | Stock    | Origen   |   |
|--------------------|------------|-------------|----------|----------|---|
| 00 Sin existencias | Sin e      | vistencim 👻 | 1,00     | Necional | 2 |
| 0 Seleccionar      | ÷.         | ÷           | 0,00     | Nacional | 3 |
| 0 Seleccioner      | *          | *           | 0,00     | Necional | 3 |
| 0 Seleccionar      | ×.         |             | 0,00     | Nacional | 2 |
| 0 Selectionar      | ω.         | Se          | 0,00     | Nacional | ŝ |
| 0 Seleccionar      | *          |             | 0,00     | Necional | 2 |
|                    | (Nuesa fil | a)          |          |          |   |
|                    |            |             |          |          |   |
|                    |            |             | 20000000 |          |   |

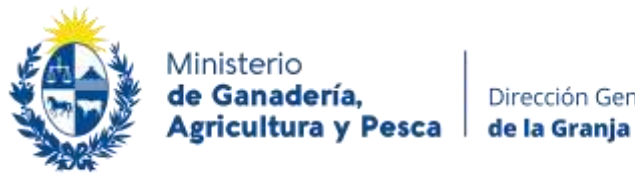

# Dirección General

#### Otros datos de interés

- No podrá realizar declaraciones fuera de fecha, para solicitar declaración fuera de fecha deberá enviar un e-mail con la información de la empresa a promocioncomercial@mgap.gub.uy solicitando la misma.
- Puede solicitar la baja de las cámaras ingresando a MODIFICAR DATOS DE LA EMPRESA en la parte superior derecha de la pantalla. Baja Encontrará un icono a la derecha de sus cámaras donde 29 podrá ingresar la fecha desde cuando solicita la baja.
- Si usted ya es usuario debe ingresar a MODEIGAR DATOS DE LA EMPRESA y seleccionar los tipos y estados de cámaras que ya declaró con anterioridad.
- En caso de olvidar su contraseña puede solicitar cambiarla. \_ Debe ingresar el RUT en la pantalla principal y presionar "¿Olvido su contraseña?" Se le enviará un e-mail a la casilla de correo declarado al momento de registrarse como usuario.

| ê                                                     | DIRECCION GENERAL DE LA GRANIA<br>Declascia Justo de Esternita<br>en Canara Frigatica                                                                                                    |
|-------------------------------------------------------|----------------------------------------------------------------------------------------------------|
| Doben procentarios las<br>Las docta                   | IN MECURICA/GAD<br>I Declaraciones Memosales de Existencias de productos hortificultosas a la hora cero del 1º de cada mes.<br>enciones debarán realizarse destro de los primeros cinco (3) das hábiles del mes en careo |
| Ingress of sit<br>Ref. (Uncom<br>Contants<br>Contants |                                                                                                    |